# 付録B Wiki を閲覧・編集する

B.1 Wiki を閲覧する

B.2 Wiki を編集する

B.3 Wikiのページを一括ダウンロード・一括アップロードする

# B.1 Wiki を閲覧する

Web ブラウザのアドレス欄に、公開されている個人用 Wiki の URL またはメーリ ングリストの Wiki の URL を入力すると、その Wiki を閲覧・編集することができ ます。

## ┣ 操 作

- 操作1 Web ブラウザのアドレス欄に、公開されている Wiki のアドレスを入力 します。
  - 研究データ交換システムの個人用 Wiki を閲覧する場合は、
     "https://user-wiki.sys.affrc.go.jp/ロロロ/"と入力します。
     "ロロロ"には、個人用 Wiki を公開している利用者のログイン名を入力します。

参考★ ログイン名の入力を省略すると AFFRIT Wiki のトップページを表示させることができます。

- メーリングリストの Wiki を閲覧する場合は、 "https://ml-wiki.sys.affrc.go.jp/ロロロ/"と入力します。
   "ロロロ"には、メーリングリスト名を入力します。
  - 参考★ メーリングリスト名の入力を省略すると AFFRIT Wikiのトップページを表示させることができます。
- 操作2 「Enter」キーを押します。

Web ブラウザに Wiki が表示されます。

- >参照先> Wikiの操作については、以下を参照してください。 http://www.dokuwiki.org/ja:dokuwiki
- 参考★ 個人用 Wiki へのログインについて 個人用 Wiki を公開している利用者の設定によっては、本システムにログ インしないと、Wiki を閲覧できない場合があります。そのような場合は Wiki の "ログイン"ボタンをクリックして、本システムにログインして ください。
- >参照先> 本システムにログインする方法については、「3.1 本システムの利 用を開始する」を参照してください。

# B.2 Wiki を編集する

ここでは、Wikiを編集する方法を説明します。

 注意! Wiki の編集について Wiki を編集できるのは、編集権限がある利用者のみです。
 参考★ 本書に掲載されている Wik のページについて 本書に掲載されている Wiki のページは、ご利用の環境により、実際に表示される ページと異なる場合があります。

# **B.2.1** Wiki の編集を開始する

# ┣ 操 作

操作1 Wikiのページが表示されていることを確認します。

|                                                                   | 8                               | ログイン       | ^        |
|-------------------------------------------------------------------|---------------------------------|------------|----------|
| タイトル (設定してください)                                                   | 丘の変更 メディアマネージャー サ               | 4<br>1>797 |          |
|                                                                   |                                 |            |          |
| 現在位置: start                                                       |                                 |            |          |
|                                                                   |                                 | start      |          |
| test                                                              |                                 |            | /        |
|                                                                   |                                 |            | 0        |
|                                                                   |                                 |            | %        |
|                                                                   |                                 |            | <b>±</b> |
|                                                                   |                                 |            |          |
|                                                                   |                                 |            |          |
| start.txt - fi                                                    | 發終更新: 2013/02/18 (Men) 14:30 by | 121212     |          |
| (情報共有系サービスについて   Wikiの利用方法   農林水窪研究情報総合センター (AFFRIT Portal)   他のW | 山を見る                            |            |          |
| TER NOR. FILE   ERCONCE                                           |                                 |            |          |
|                                                                   |                                 |            |          |
|                                                                   |                                 |            |          |
|                                                                   |                                 |            |          |
|                                                                   |                                 |            |          |

操作2 Wikiのページ右上の"ログイン"ボタンをクリックすると、<Login> 画面が表示されますので、ログイン名・パスワードを入力、表示言語を 選択して、"OK"ボタンをクリックします。 本システムにログインされます。

> >参照先> 本システムにログインする方法については、「3.1 本システムの利 用を開始する」を参照してください。

**操作3** Wiki のページで、"文書の編集"ボタンをクリックします。 Wiki の編集ができる状態になります。

|                                                    | ようご子:121212 (121212)       | 谷 管理 (1) ログアウト           |           |
|----------------------------------------------------|----------------------------|--------------------------|-----------|
| 「「「「シート」」(設定してください)                                |                            | ٩                        |           |
|                                                    | 最近の変更 メディア                 | マネージャー サイトマップ            |           |
|                                                    |                            |                          |           |
| 現在位置: start                                        |                            |                          |           |
|                                                    |                            | start                    |           |
| test                                               |                            | 文書の編集                    | 1         |
|                                                    |                            | 以前のリビジョン                 | 文書の編集 [E] |
|                                                    |                            | バックリンク                   | 20        |
|                                                    |                            | 文書の先頭へ                   |           |
|                                                    |                            |                          |           |
|                                                    |                            |                          |           |
|                                                    |                            |                          |           |
|                                                    | start.txt - 最終更新: 2013/02/ | 18 (Mon) 14:35 by 121212 |           |
| 情報共有系サービスについて   Wildの利用方法   農林水産研究情報総合センター (AFFRIT | Portal)   他のWikiを見る        |                          |           |
|                                                    |                            |                          |           |
|                                                    |                            |                          |           |
|                                                    |                            |                          |           |
|                                                    |                            |                          |           |
|                                                    |                            |                          |           |

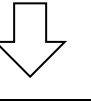

|                                                    | ようこそ:121212 (121212)                                 | 小 管理 (1) ログアウト              |   |
|----------------------------------------------------|------------------------------------------------------|-----------------------------|---|
| タイトル (設定してください)                                    | 最近の変更 メデ・                                            | ママネージャー サイトマップ              |   |
| 現在位置: start                                        |                                                      |                             |   |
|                                                    |                                                      | start                       |   |
| 編編して「保存」ボタンを押してください。                               |                                                      |                             |   |
| Wax記法は @ 整形記法を参照してください。 @ Wax記法練習用ページで練習することもできます。 |                                                      |                             |   |
| B / U T & B B B B B B @ E E E E @ @ Q 7 % M        |                                                      |                             | 8 |
|                                                    |                                                      | ×.                          | T |
| 保存 プレビュー キャンセル 編集の概要                               | □ 小変更                                                |                             |   |
| 情報共有系サービスについて (Wildiの利用方法) 農林水産研究情報紛合センター (AF      | start.txt - 最終更新: 2013 (<br>FRIT Portal)   他のWikiを見る | 12/18 (Mon) 15:27 by 121212 |   |

# B.2.2 参照リンクを挿入する

Wiki のページに、利用者自身の共有フォルダや所属メーリングリストへの参照リンクを簡単に挿入することができます。

### ┣ 操 作

操作1 Wiki のページが編集できる状態であることを確認します。
 >参照先> Wiki のページを編集できる状態にする方法については、「B.2.1 Wiki の編集を開始する」を参照してください。

操作2 編集画面上側のツールバーから、"M"ボタン配下のいずれかのボタン をクリックします。 参照リンクが挿入されます。

|                                                                        | ようごそ:121212 (121212)     | 意 管理 (1) ログアウト                             |     |
|------------------------------------------------------------------------|--------------------------|--------------------------------------------|-----|
| タイトル (設定してください)                                                        | 最近の変更 メデ・                | ৫।<br>१ <b>२२३</b> -७७- <del>४</del> १९२७७ |     |
| 現在位置: start                                                            |                          |                                            |     |
|                                                                        |                          | start                                      |     |
| 編集して「保存」ボタンを押してください。<br>Waa記法はる登形記法を参照してください。②Waa記法練習用ページで練習することもできます。 |                          |                                            | B   |
| B/UT+\$####################################                            | ドラフト保存日時:20              | 013/02/18 (Mon) 14:38                      | · · |
| anna feat anna                                                         |                          | *                                          | Ť   |
|                                                                        |                          |                                            |     |
|                                                                        |                          |                                            |     |
|                                                                        |                          |                                            |     |
|                                                                        |                          | w                                          |     |
| 保存「プレビュー」キャンセル 補集の概要                                                   | □ 小変更                    |                                            |     |
|                                                                        | start.txt · 最終更新: 2013/0 | 02/18 (Mon) 15:27 by 121212                |     |
| 情報共有系サービスについて   Walsの利用方法   農林水産研究情報紛合センター (AFFRIT)                    | Portal)   他のWikiを見る      |                                            |     |

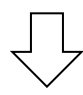

|                                            | a. J. C. (21212 (121212)                                  |                       |
|--------------------------------------------|-----------------------------------------------------------|-----------------------|
| タイトル(設定してくたさい)                             |                                                           |                       |
|                                            | 最近の変更 メディアマ                                               | ネージャー サイトマップ          |
| 在位置: start                                 |                                                           |                       |
|                                            |                                                           | start                 |
| 補集して「保存」ボタンを押してください。                       |                                                           |                       |
| Wiki記法は                                    |                                                           |                       |
| В / Ц тт 😽 🗄 👫 Н, 🗠 🍘 🗄 🗄 🛋 🥥 🔾 🍞 🗐 М      | ドラフト保存日時: 2013/0                                          | 2/18 (Mon) 14:38      |
| ((81-9143- <u>2007(2016-2016-20</u> ))     |                                                           |                       |
| 【保存   プレビュー   キャンセル】 編集の概要                 | 匚 小変更                                                     |                       |
|                                            | start.txt · 最終更新: 2013/02/18                              | (Mon) 15:27 by 121212 |
| 情報共有系サービスについて   Wikiの利用方法   農林水産研究情報総合センター | (AFFRIT Portal) 他のWikiを見る                                 |                       |
| 情報共有系ジービスについて「WWaの利用方法」豊林水電研究情報総合センター      | start.txt:最終更新: 2013/02/18<br>(AFFRIT Portal)   他のWikiを見る | (Mon) 15:27 by 1212   |

# B.2.3 コメント欄を設置する

Wiki のページに、利用者がコメントを入力することができるコメント欄を設置す ることができます。コメント欄を設置すると、Wiki の編集権限をもたない利用者 でも、コメントを入力することができます。このため、幅広く意見を募りたい場合 などに、コメント欄を設置すると便利です。

なお、利用者に書き込まれたコメントは、Wikiのページとは別に管理されます。

注意! 設置できるコメント欄の数について 1 つの Wiki のページに対して、設置できるコメント欄は 1 つのみです。

### ♪ 操作

 操作1
 Wiki のページが編集できる状態であることを確認します。

 >参照先>
 Wiki のページを編集できる状態にする方法については、「B.2.1

 Wiki の編集を開始する」を参照してください。

| 操作2                                                         | コメント欄を設置するには<br>す                                                                                                    | t, "~~DISCUSSION~~" 🗄                                                                                                    | 記法を使用しま                                                                             |
|-------------------------------------------------------------|----------------------------------------------------------------------------------------------------|----------------------------------------------------------------------------------------------------|-------------------------------------------------------------------------------------|
| ן                                                           | <u>。</u><br>1/////2211/2~~ + 全重                                                                                                    | ~                                                                                                    |                                                                                     |
| L                                                           |                                                                                                    |                                                                                                    |                                                                                     |
|                                                             | タイトル (設定してください)                                                                                                    | ようこそ: 111111 (111111) (1) 信 理理 (1) ログアウト<br>の<br>単近の変更 メディアスキーシャー サイトマップ                                                          |                                                                                     |
|                                                             | 现在位置: start                                                                                                    | tte                                                                                                    |                                                                                     |
|                                                             | 編集して「保存」ボタンを押してください。<br>Waa記法は G 整形記法を参照してください。 G Waa記法練習用ページ                                                                                                    | ご練習することもできます。 (1)                                                                                                    |                                                                                     |
|                                                             | B / U IT S    U    B    U    U    ■<br>-DISCUSION                                                                                                    |                                                                                                    | -                                                                                   |
|                                                             |                                                                                                    |                                                                                                    |                                                                                     |
|                                                             |                                                                                                    |                                                                                                    |                                                                                     |
|                                                             |                                                                                                    | · · ·                                                                                                    |                                                                                     |
|                                                             | 常任、ノレビユー、イヤンセル 編集の数要                                                                                                    |                                                                                                    |                                                                                     |
|                                                             | 価額共有系サービスについて   Walsの利用方法   風<br>2013 回回                                                                                                    | mart tet - 創発現更新 2013 02-18 (Mon) 15:27 by 121212<br>林水風研究情報総合センター (AFFRIT Pond) (他のWikiを見る<br>********************************** |                                                                                     |
| L                                                           |                                                                                                    |                                                                                                    |                                                                                     |
|                                                             |                                                                                                    |                                                                                                    |                                                                                     |
| <コメント欄                                                      | - ◇∕<br>                                                                                                    | <コメント管理画                                                                                                    | 面の例>                                                                                |
| 愛 タイトル (設定してください)                                           | 255年1月22日(1997年1月21日) (1997日) (1997年1月21日) (1997日) (19971日) (19971日) (19971日) (19971日) (19971日) (19971日) (19971日) (19971日) (19971日) (19971日) (19971日) (19971日) (19971日) (19971日) (19971日) (19971日) (19971日) (19971日) (19971日) (199710) (199710) (199710) (199710) (199710) (199710) (199710) (199710) (199710) (199710) (199710) (199710) (199710) (199710) (199710) (199710) (199710) (199710) (199710) (199710) (199710) (199710) (199710) (199710) (199710) (199710) (199710) (199710) (199710) (199700) (199700) (199700) (199700) (199700) (199700) (199700) (199700) (199700) (199700) (199700) (199700) (199700) (199700) (199700) (199700) (199700) (199700) (199700) (199700) (199700) (199700) (199700) (199700) (199700) (199700) (199700) (199700) (199700) (199700) (199700) (1 | タイトル (設定してください)                                                                                                    | ように+:10112 (11121) ① 石田 ① (12775)-<br>の<br>目前の余草 メディアマネーシャー サイトマップ                  |
| Q田(22, start                                                | ar                                                                                                    | सिद्धारणः surr                                                                                                    | fort                                                                                |
| test<br>コメント                                                | · · ·                                                                                                    | すべてのコメントを見る                                                                                                    | <b>n</b>                                                                            |
| ▲(1500000, C20110230 (0500) 1433<br>@A <sup>1/2</sup> 37.83 | 24 AT AT AN                                                                                                    | test ###1 = [] (12xxxx8, 2013/02/18 (Moro) 14 50, 86×13/2.8 = [] (12xxx8a, 2013/02/18 (Moro) 14 50, 86×13/2.8                     |                                                                                     |
| Letteren, Editori otan 1400<br>Inteste:                     | 12# KA 771 50                                                                                                    | = ⊂ 612mmi, 2013/00/18 (Man) H-20. AU Ftr è                                                                                       | De ist de                                                                           |
| ▲(12meter, C2013)12:18 (46m) 14:33<br>おし芽せそ                 | 1.0 MR 197 RH                                                                                                    | (使得完有)美リービスについて、1956の月间内分泌、量林水系写改了開始会合し<br>国本の日本の日本の日本の日本の日本の日本の日本の日本の日本の日本の日本の日本の日本                                              | sactal - 2019月18, 2013 00:18 (Mag) 14:40 by 121212<br>ンテー(AFFR)T Person (他のParis)用ム |
| コメント参入力.                                                    | *                                                                                                    |                                                                                                    |                                                                                     |
|                                                             |                                                                                                    |                                                                                                    |                                                                                     |
| 保存 プレビュー                                                    |                                                                                                    |                                                                                                    |                                                                                     |
|                                                             | alise for 電話電話 2011 1427 18 (Alised 31 V27 by 179772                                                                                                    |                                                                                                    |                                                                                     |
| 情報共有系ジービスについて、Wardの利用方                                      | 2: 最終生産状況開始の会社ンター (A39227 Pante) (色が2000年度る<br>1 - 201211 (日本1997年7月)<br>                                                                                                    |                                                                                                    |                                                                                     |

#### ..... ..... 参考★ 既にコメント欄が設置されている場合には コメント欄の状態を、コメント受け付け可能状態にします。

#### 参考★ コメント欄をコメント受付け不可能状態にする場合には

<u>"~~DISCUSSION:closed~~"記法を使</u>用します。

書式:<sup>~~</sup>DISCUSSION:closed<sup>~~</sup>

なお、コメント欄が設置されていない場合には、新規投稿を受け付けないコメント 欄が設置されます。

#### 参考★ コメント欄を非表示にする場合には

"~~ DISCUSSION:off~~"記法を使用します。

書式:<sup>~~</sup>DISCUSSION:off<sup>~~</sup>

す。

なお、非表示にしたあとは、Wikiのページから"~~DISCUSSION:off~~"記法を 削除しても、非表示のままとなります。 

#### 注意! コメント欄の削除について いったん設置したコメント欄を、完全に削除することはできません。 Wikiのページから、"~~DISCUSSION~~"記法を削除しても、コメント欄は残っ たままとなります。

# B.2.4 ブログのように時系列に並べて表示する

特定の名前空間(フォルダ)内にある Wiki のページの内容を、時系列に並べて 表示することができます。お知らせページなどに利用すると便利です。

### ┣ 操 作

操作1 Wikiのページが編集できる状態であることを確認します。

>参照先> Wiki のページを編集できる状態にする方法については、「B.2.1 Wiki の編集を開始する」を参照してください。

操作2 ブログのように時系列に並べて表示するには、 "{{blog>...}}"記法を使用します。

書式: {{blog>[名前空間]?[表示記事数]&[include プラグインの表示フラグ]}}

- 「名前空間」
   Wikiのページの内容を時系列に並べて表示する名前空間(フォルダ)を指定します。
   省略すると、"blog"という名前空間が指定されたものとみなされます。
   「表示記事数」
- 1ページに表示する記事の数を指定します。 省略すると、"5"が指定されたものとみなされます。 なお、表示記事数を超えた場合には、ページが分割され、"より古い 記事"などのリンクが適宜表示されます。
- [include プラグインの表示フラグ] 表示される各記事の内容や体裁を指定できます。
   >参照先> include プラグインの表示フラグについては、以下のページ(英語) を参照してください。 https://www.dokuwiki.org/plugin:include#configuration\_and\_

| 現在位置: start                                      |                                    |                                 |
|--------------------------------------------------|------------------------------------|---------------------------------|
|                                                  |                                    | start                           |
| 編集して「保存」ボタンを押してください。                             |                                    |                                 |
| Wasi記法は ② 整形記法を参照してください。 ② Wasi記法練習用ページで練習するこ    | ともできます。                            |                                 |
| B / U = S = # # # # #, ••, @ = = = = = •, 0, 7 ( | M N                                |                                 |
| ===== test =====                                 |                                    | *                               |
| {{blog>news1}}                                   |                                    |                                 |
|                                                  |                                    |                                 |
|                                                  |                                    |                                 |
|                                                  |                                    |                                 |
|                                                  |                                    |                                 |
|                                                  |                                    |                                 |
|                                                  |                                    |                                 |
| タカ ブルジョー キャンセル 近年の町市                             | 日小務事                               | *<br>(535) - L                  |
| WIT JUCA TIJCU HERUMST                           | 0 1 M. K.                          |                                 |
|                                                  | start txt - 最終更新: 20               | 013/02/18 (Mon) 15:27 by 121212 |
| 情報共有系サービスについて IDDiの利用方法: 巻林水祭田堂街                 | 際総会センター (AEEPIT Partal) (他のNSAのを目ろ |                                 |

|                                                                                                    | 「「「「」」「」」                                                                                                    | 設定してくださいい                                                                                                    |                                                                                                    | Q,                                                                                       |                                                                           |
|----------------------------------------------------------------------------------------------------|----------------------------------------------------------------------------------------------------|----------------------------------------------------------------------------------------------------|----------------------------------------------------------------------------------------------------|------------------------------------------------------------------------------------------|---------------------------------------------------------------------------|
|                                                                                                    | 91170 (a                                                                                                    | 波ルビレ (へんさい)                                                                                                    | 最近の変更                                                                                                    | メディアマネージャー サイトマップ                                                                        |                                                                           |
|                                                                                                    | 現在位置: start                                                                                                    |                                                                                                    |                                                                                                    |                                                                                          |                                                                           |
|                                                                                                    |                                                                                                    |                                                                                                    |                                                                                                    | start                                                                                    | 87.<br>87.                                                                |
|                                                                                                    | test                                                                                                    |                                                                                                    |                                                                                                    |                                                                                          |                                                                           |
|                                                                                                    | 111                                                                                                    |                                                                                                    |                                                                                                    |                                                                                          | S                                                                         |
|                                                                                                    | © 2013/02/18 (Mon) 15:29 · .                                                                                                    | Lfl2mentai: ©0⊐X>>                                                                                                    |                                                                                                    | 編篇 (news1:bbb)                                                                           | <b>†</b>                                                                  |
|                                                                                                    | 222                                                                                                    | 6Drasti, CD TVA                                                                                                    |                                                                                                    | H.R.                                                                                     |                                                                           |
|                                                                                                    | (101/02/10/040) 17:00 .                                                                                                    | 新しい記事:                                                                                                    |                                                                                                    | 福集 (neus1:asa)                                                                           |                                                                           |
|                                                                                                    |                                                                                                    | 文書の                                                                                                    | 作成                                                                                                    |                                                                                          |                                                                           |
|                                                                                                    | コメント                                                                                                    |                                                                                                    |                                                                                                    |                                                                                          |                                                                           |
|                                                                                                    | <b>≜</b> \$12zentai, ⊙2013/02/                                                                                                    | 2/18 (Mon) 14:50                                                                                                    |                                                                                                    |                                                                                          |                                                                           |
|                                                                                                    | あいうえお                                                                                                    |                                                                                                    |                                                                                                    | 近年 編集 語文 形容                                                                              |                                                                           |
|                                                                                                    | <b>≜</b> fj12zentai, ©2013/02/                                                                                                    | 2/18 (Mon) 14:50                                                                                                    |                                                                                                    |                                                                                          |                                                                           |
|                                                                                                    | かきくけこ                                                                                                    |                                                                                                    |                                                                                                    | 近事 編集 陳丁 用除                                                                              |                                                                           |
|                                                                                                    | ▲fj12zentai, ©2013/02/                                                                                                    | 1/18 (Mon) 14:50                                                                                                    |                                                                                                    |                                                                                          |                                                                           |
|                                                                                                    | 20922                                                                                                    |                                                                                                    |                                                                                                    | 28 88 87 88                                                                              |                                                                           |
|                                                                                                    | コメントを入力:                                                                                                    |                                                                                                    |                                                                                                    |                                                                                          |                                                                           |
|                                                                                                    |                                                                                                    |                                                                                                    |                                                                                                    | *                                                                                        |                                                                           |
|                                                                                                    |                                                                                                    |                                                                                                    |                                                                                                    |                                                                                          |                                                                           |
|                                                                                                    |                                                                                                    |                                                                                                    |                                                                                                    |                                                                                          |                                                                           |
|                                                                                                    | 保友 ブルドゥー                                                                                                    | -                                                                                                    |                                                                                                    | *                                                                                        |                                                                           |
|                                                                                                    |                                                                                                    |                                                                                                    |                                                                                                    |                                                                                          |                                                                           |
|                                                                                                    |                                                                                                    |                                                                                                    |                                                                                                    |                                                                                          |                                                                           |
|                                                                                                    |                                                                                                    |                                                                                                    | start.txt · 最終更新: 20                                                                                                 | 013/02/18 (Men) 15:27 by 121212                                                          |                                                                           |
|                                                                                                    |                                                                                                    | 情報共有支持 はつとついて INDLの利用支付 (単分支度)                                                                                                    |                                                                                                    |                                                                                          |                                                                           |
|                                                                                                    |                                                                                                    | INNERSE CONC. WINDERSTEIN                                                                                                    | 研究情報総合センター (AFFRIT Portal) 他のWikiを見る                                                                                 |                                                                                          |                                                                           |
|                                                                                                    |                                                                                                    | 日本の代表サービスに JUL WERD内田力法 国本の法                                                                                                    | 県党債戦総合センター (AFFRIT Portal)   他のWildを見る<br>【■ Portunity]                                                              |                                                                                          |                                                                           |
|                                                                                                    |                                                                                                    |                                                                                                    | 清咒賞簡範合センター (AFFRIT Portal)   松のWikiを見る<br>「「「FRENTET                                                                 |                                                                                          | *                                                                         |
|                                                                                                    | マンクション                                                                                                    |                                                                                                    | 展示論解除台でから(AFFRIT Panda) (名のWaiを見る。<br>そこのでのでの<br>たて、MATELIT へんや、、、、                                                  |                                                                                          |                                                                           |
|                                                                                                    | 定の名前空間                                                                                                    | (フォルダ)内に                                                                                                    | #F88#eet:>- (JFFIT Fund) (SOTINFERS.<br>CONTINUE<br>ある Wiki のペー                                                      | ジを、一覧                                                                                    | 表形式で表示する                                                                  |
|                                                                                                    | 定の名前空間                                                                                                    | (フォルダ)内に                                                                                                    | #FREESEC-0-(AFFRIT Fund) (SOTVICES.                                                                                  | ジを、一覧                                                                                    | 表形式で表示する                                                                  |
| ★ 特別<br>合(                                                                                                    | 定の名前空間<br>こは<br>{autoarchive                                                                                                    | (フォルダ)内にる<br>e>})"記法を使用                                                                                                    | ####################################                                                                                 | ジを、一覧                                                                                    | 表形式で表示する                                                                  |
| ★ 特別<br>合(<br>書:                                                                                                    | <b>主の名前空間<br/>こは</b><br>{autoarchive<br>式:{{autoarc                                                                                                    | (フォルダ)内にる<br>e>})"記法を使用<br>chive>[名前空間]}                                                                                                    | #####################################                                                                                | ジを、一覧                                                                                    | 表形式で表示する                                                                  |
| · 特別<br>合(<br>書)                                                                                                    | 定の名前空間<br>こは<br>{autoarchive<br>式:{{autoarc                                                                                                    | (フォルダ)内にる<br>e>})"記法を使用<br>chive>[名前空間]}                                                                                                    | #####################################                                                                                | ジを、一覧                                                                                    | 表形式で表示する                                                                  |
| · 特尔<br>合(<br>                                                                                                    | 定の名前空間<br>こは<br>{autoarchive<br>式:{{autoarc<br>式:                                                                                                    | (フォルダ)内にる<br>e>})"記法を使用<br>chive>[名前空間]]                                                                                                    | #####################################                                                                                | ジを、一覧                                                                                    | 表形式で表示する                                                                  |
| ★ 特尔<br>合(<br>書:::::::::::::::::::::::::::::::::::                                                                                                    | 定の名前空間<br>こは<br>{autoarchive<br>式:{{autoarc<br>式:<br>{autoarc<br>者:<br>その名前空間                                                                                                    | <ul> <li>(フォルダ)内にる</li> <li>e&gt;}?"記法を使用</li> <li>chive&gt;[名前空間]]</li> <li>(フォルダ)内にる</li> </ul>                                                                                               | #####################################                                                                                | ジを、一覧<br>ジを、年月                                                                           | 表形式で表示する<br>別の一覧表形式で                                                      |
| ◆ 特尔<br>合(<br>『<br>書:::::::::::::::::::::::::::::::::::                                                                                                    | 定の名前空間<br>こは<br>{autoarchive<br>式:{{autoarc<br>式:<br>{autoarc<br>式:<br>る場合には                                                                                                    | (フォルダ)内にる<br>e>}}"記法を使用<br>chive>[名前空間]}<br>(フォルダ)内にる                                                                                                    | #####################################                                                                                | ジを、一覧<br>ジを、年月                                                                           | 表形式で表示する<br>別の一覧表形式で                                                      |
| ★ 特別<br>合(<br>"{<br>唐::<br>示:<br>*{                                                                                                    | 定の名前空間<br>こは<br>{autoarchive<br>式:{{autoarchive<br>式:{{autoarc<br>式:<br>{autoarchive<br>式:<br>{<br>archive}}}"                                                                                                    | <ul> <li>(フォルダ)内にる</li> <li>e&gt;})"記法を使用</li> <li>chive&gt;[名前空間]]</li> <li>(フォルダ)内にる</li> <li>"記法を使用します</li> </ul>                                                                            | ####################################                                                                                 | ジを、一覧<br>ジを、年月                                                                           | 表形式で表示する                                                                  |
| ★ 特別<br>                                                                                                    | 定の名前空間<br>こは<br>{autoarchive<br>式:{{autoarchive<br>式:{{autoarc<br>する場合には<br>{archive>}}"<br>式:{{archive                                                                                                    | <ul> <li>(フォルダ)内にる</li> <li>e&gt;})"記法を使用</li> <li>chive&gt;[名前空間]]</li> <li>(フォルダ)内にる</li> <li>"記法を使用します</li> <li>&gt;)[名前空間]?[年月)</li> </ul>                                                  | #####################################                                                                                | <b>ジを、一覧</b><br><b>ジを、年月</b><br>ラグインの                                                    | 表形式で表示する<br>別の一覧表形式で<br>表示フラグ]]}                                          |
| ★ 特別<br>                                                                                                    | をの名前空間<br>こは<br>{autoarchive<br>え: {{autoarchive<br>は: {{autoarchive<br>た: {{autoarchive<br>する場合には<br>{archive>}}"<br>式: {{archive<br>名前空間]                                                                                                    | (フォルダ)内にる<br>e>)}"記法を使用<br>chive>[名前空間]}<br>(フォルダ)内にる<br>"記法を使用します<br>シ[名前空間]?[年月                                                                                                    | #####################################                                                                                | ジを、一覧<br>ジを、年月<br>ラグインの                                                                  | 表形式で表示する<br>別の一覧表形式で<br>表示フラグ]]}                                          |
| ★ 特別<br>"{<br>書::::::::::::::::::::::::::::::::::::                                                                                                    | をの名前空間<br>こは<br>{autoarchive<br>(autoarchive<br>(autoarchive<br>(autoarchive<br>(autoarchive<br>(autoarchive<br>する場合には<br>(archive)))"<br>式: {{archive<br>名前空間]<br>Viki のページ                                                                                                    | (フォルダ)内にる<br>e>})"記法を使用<br>chive>[名前空間]}<br>(フォルダ)内にる<br>"記法を使用します<br>シ[名前空間]?[年月                                                                                                    | ####################################                                                                                 | <b>ジを、一覧</b><br>ジを、年月<br>ラグインの語<br>G前空間(こ                                                | 表形式で表示する<br>別の一覧表形式で<br>表示フラグ]]}<br>フォルダ)を指定                              |
| ★ 特別<br>合(<br>"<br>書::::::::::::::::::::::::::::::::::                                                                                                    | をの名前空間<br>こは<br>{autoarchive<br>(autoarchive<br>(autoarchive<br>(autoarchive<br>(autoarchive<br>(autoarchive<br>(autoarchive<br>(autoarchive<br>(autoarchive<br>(autoarchive<br>(autoarchive<br>(autoarchive<br>(autoarchive)<br>(autoarchive)<br>(a                                                                                                    | <ul> <li>(フォルダ)内にる</li> <li>(フォルダ)内にる</li> <li>chive&gt;[名前空間]]</li> <li>(フォルダ)内にる</li> <li>"記法を使用します</li> <li>※[名前空間]?[年月</li> <li>※を年月別の一覧表示</li> </ul>                                       | ####################################                                                                                 | <b>ジを、一覧</b><br><b>ジを、年月</b><br>ラグインの語<br>G前空間(こ                                         | 表形式で表示する<br>別の一覧表形式で<br>表示フラグ]]}<br>フォルダ)を指定                              |
| ★ 特別<br>"{<br>書::::::::::::::::::::::::::::::::::::                                                                                                    | をの名前空間<br>こは<br>{autoarchive<br>{autoarchive<br>(autoarchive<br>(autoarchive<br>(autoarchive<br>(autoarchive<br>(autoarchive<br>(autoarchive)<br>(autoarchive)<br>(autoarchiv                                                                                                    | <ul> <li>(フォルダ)内にる</li> <li>e&gt;})"記法を使用</li> <li>chive&gt;[名前空間]]</li> <li>(フォルダ)内にる</li> <li>"記法を使用します</li> <li>※[名前空間]?[年月</li> <li>※を年月別の一覧表:</li> <li>"blog"という名</li> </ul>               | #FREERECT (UPPET Panel) EXPERIENCE<br>ある Wiki のペー<br>うる Wiki のペー<br>うる Wiki のペー<br>う。<br>]]&[pagelist プラ<br>形式で表示する名 | <b>ジを、一覧</b><br><b>ジを、年月</b><br>ラグインの語<br>G前空間(こ<br>1.たものとみ                              | 表形式で表示する<br>表形式で表示する<br>別の一覧表形式で<br>表示フラグ]]}<br>フォルダ)を指定<br>みなされます。       |
| ★ 特別<br>"{<br>書::::::::::::::::::::::::::::::::::::                                                                                                    | をの名前空間<br>こは<br>{autoarchive<br>{autoarchive<br>(autoarchive<br>(autoarchive<br>(autoarchive<br>(autoarchive<br>(autoarchive<br>(autoarchive<br>する場合には<br>(archive)…))<br>(<br>式: {{archive<br>(archive)…})<br>(<br>式: {{archive<br>(archive)…})<br>(<br>点: {{archive<br>(archive)…})<br>(<br>点: {{archive<br>(archive)…})<br>(<br>点: {{archive<br>(archive)…})<br>(<br>点: {{archive<br>(archive)…})<br>(<br>点: {{archive<br>(archive)…})<br>(<br>点: {{archive<br>(archive)…})<br>(<br>点: {{archive<br>(archive)…})<br>(<br>点: {{archive<br>(archive)…})<br>(<br>点: {{archive)<br>(<br>点: {{archive)}(<br>(<br>点: {{archive)}(<br>{{archive)}(<br>(<br>点: {{archive)}(<br>{{archive)}(<br>(<br>]<br>(<br>点: {{archive)}(<br>{{archive)}(<br>(<br>]<br>(<br>]<br>(<br>]<br>(<br>]<br>(<br>]<br>(<br>]<br>(<br>]<br>(<br>]<br>(<br>]<br>(                                                                                                    | <ul> <li>(フォルダ)内にる</li> <li>(フォルダ)内にる</li> <li>(フォルダ)内にる</li> <li>(フォルダ)内にる</li> <li>(フォルダ)内にる</li> <li>ご法を使用します</li> <li>※[名前空間]?[年月</li> <li>※を年月別の一覧表ま</li> <li>"blog"という名i</li> </ul>       | ####################################                                                                                 | <b>ジを、一覧</b><br>ジを、年月<br>ラグインの語<br>話前空間(こ<br>れたものとみ                                      | 表形式で表示する<br>表形式で表示する<br>別の一覧表形式で<br>表示フラグ]]}<br>フォルダ)を指定<br>みなされます。       |
| ★ 特別<br>"{<br>書::::::::::::::::::::::::::::::::::::                                                                                                    | <b>定の名前空間</b><br>こは<br>{autoarchive<br>(autoarchive<br>(autoarchive)<br>(autoarchive<br>(autoarchive)<br>(autoarchive)<br>(autoarchive<br>(autoarchive)<br>(autoarchive)<br>(autoarchive                                                                                                    | <ul> <li>(フォルダ)内にる</li> <li>(フォルダ)内にる</li> <li>(フォルダ)内にる</li> <li>(フォルダ)内にる</li> <li>(フォルダ)内にる</li> <li>ご法を使用します</li> <li>※[名前空間]?[年月</li> <li>※[名前空間]?[年月</li> <li>※[名前空間]?[年月</li> </ul>      | #FREEDECT (UPPET Paul) EXPLICES                                                                                      | <b>ジを、一覧</b><br>ジを、年月<br>ラグインの語<br>話前空間(こ<br>れたものとみ                                      | 表形式で表示する<br>あ示フラグ]}}<br>フォルダ)を指定<br>みなされます。                               |
| ★ 特別<br>"<br>書<br>"<br>"<br>"<br>書<br>·<br>·<br>·<br>·<br>·<br>·<br>·<br>·<br>·<br>·<br>·<br>·<br>·                                                                                                    | たの名前空間<br>こは<br>(autoarchive<br>(autoarchive<br>(autoarchive<br>(autoarchive<br>(autoarchive<br>(autoarchive<br>(autoarchive<br>(autoarchive<br>(autoarchive)<br>(autoarchive<br>(archive)<br>(本)<br>(必須)<br>(YYY または<br>(本)<br>(必須)                                                                                                    | (フォルダ)内にる<br>e>)}"記法を使用<br>chive>[名前空間]}<br>(フォルダ)内にる<br>"記法を使用します<br>》[名前空間]?[年月<br>を年月別の一覧表<br>"blog"という名词                                                                                    | ####################################                                                                                 | <b>ジを、一覧</b><br>ジを、年月<br>ラグインの語<br>話前空間(こ<br>れたものとみ                                      | 表形式で表示する<br>表形式で表示する<br>別の一覧表形式で<br>表示フラグ]}}<br>フォルダ)を指定<br>みなされます。       |
| ★ 特別<br>"{<br>書::::::::::::::::::::::::::::::::::::                                                                                                    | <b>定の名前空間</b><br>こは<br>{autoarchive<br>{autoarchive<br>(autoarchive<br>(autoarchive<br>(autoarchive<br>(autoarchive<br>(autoarchive)<br>(autoarchive)<br>(autoarchive)<br>(本)<br>(本)<br>(本)<br>(本)<br>(本)<br>(本)<br>(本)<br>(本)<br>(本)<br>(本                                                                                                    | (フォルダ)内にる<br>e>})"記法を使用<br>chive>[名前空間]}<br>(フォルダ)内にる<br>"記法を使用します<br>》[名前空間]?[年月<br>を年月別の一覧表<br>"blog"という名词<br>、YYYY-MM形式<br>の記事を表示する打                                                         | ####################################                                                                                 | <b>ジを、一覧</b><br>ジを、年月<br>ラグインの語<br>G前空間(こ<br>にたものとみ<br>を指定しま                             | 表形式で表示する<br>表形式で表示する<br>別の一覧表形式で<br>表示フラグ]]}<br>フォルダ)を指定<br>みなされます。<br>す。 |
| ★ 特別<br>"{<br>書<br>"<br>"<br>"<br>"<br>"<br>"<br>"<br>"<br>"<br>"<br>"<br>"<br>"                                                                                                    | <b>定の名前空間</b><br>こは<br>{autoarchive<br>{autoarchive<br>(autoarchive<br>式: {{autoarchive<br>式: {{autoarchive<br><b>定の名前空間</b><br><b>する場合には</b><br>(archive)})<br>(本<br>名前空間]<br>Viki のページ<br>します。<br>当略すると、<br>年月] (必須)<br>(YYY または<br>なあ、全期間の<br>pagelist プラ                                                                                                    | (フォルダ)内にる<br>e>})"記法を使用<br>chive>[名前空間]}<br>(フォルダ)内にる<br>"記法を使用します<br>》[名前空間]?[年月<br>を年月別の一覧表<br>"blog"という名言<br>の記事を表示するは                                                                       | ####################################                                                                                 | <b>ジを、一覧</b><br>ジを、年月<br>ラグインの語<br>話前空間(こ<br>れたものとみ<br>を指定しま                             | 表形式で表示する<br>表形式で表示する<br>別の一覧表形式で<br>表示フラグ]]}<br>フォルダ)を指定<br>みなされます。<br>す。 |
| ★ 特別<br>"{<br>書::::::::::::::::::::::::::::::::::::                                                                                                    | <b>定の名前空間</b><br>こは<br>(autoarchive<br>(autoarchive<br>(autoarchive<br>(autoarchive)<br>(autoarchive)<br>(auto                                                                                                    | (フォルダ)内にる<br>e>})"記法を使用<br>chive>[名前空間]}<br>(フォルダ)内にる<br>"記法を使用します<br>》[名前空間]?[年月<br>を年月別の一覧表<br>"blog"という名言<br>の記事を表示するま<br>ラグインの表示フラ<br>ージー覧の体裁を封                                             | ####################################                                                                                 | <b>ジを、一覧</b><br>ジを、年月<br>ラグインの語<br>話前空間(こ<br>れたものとみ<br>を指定しま                             | 表形式で表示する<br>表形式で表示する<br>別の一覧表形式で<br>表示フラグ]]}<br>フォルダ)を指定<br>みなされます。<br>す。 |
| ★ 特別<br>"<br>書<br>"<br>" | <b>定の名前空間</b><br>こは<br>{autoarchive<br>(autoarchive<br>(autoarchive<br>(autoarchive)<br>(autoarchive)<br>(auto                                                                                                    | (フォルダ)内にる<br>e>})"記法を使用<br>chive>[名前空間]}<br>(フォルダ)内にる<br>"記法を使用します<br>》[名前空間]?[年月<br>を年月別の一覧表<br>"blog"という名言<br>、<br>YYYY-MM形式<br>の記事を表示するは<br>ラグインの表示フラ<br>ージー覧の体裁を打                           | ####################################                                                                                 | <b>ジを、一覧</b><br><b>ジを、年月</b><br>5<br>グインの<br>高前空間(こ<br>たものとみ<br>を指定しま                    | 表形式で表示する<br>表形式で表示する<br>別の一覧表形式で<br>表示フラグ]]}<br>フォルダ)を指定<br>みなされます。<br>す。 |
| ★ 特別<br>合(<br>"<br>書:::::::::::::::::::::::::::::::::::                                                                                                    | <b>定の名前空間</b><br>こは<br>(autoarchive<br>(autoarchive<br>(autoarchive)<br>(autoarchive)<br>(aut                                                                                                    | (フォルダ)内にる<br>e>})"記法を使用<br>chive>[名前空間]}<br>(フォルダ)内にる<br>"記法を使用します<br>》[名前空間]?[年月<br>を年月別の一覧表<br>"blog"という名言<br>、YYYY-MM形式<br>の記事を表示するは<br>ラグインの表示フラ<br>ージー覧の体裁を打<br>gelist プラグインの              | ####################################                                                                                 | <b>ジを、一覧</b><br><b>ジを、年月</b><br>5<br>グインの<br>高前空間(こ<br>1<br>たものとみ<br>を指定しま<br>いては、以      | 表形式で表示する<br>表形式で表示する<br>別の一覧表形式で<br>表示フラグ]]}<br>フォルダ)を指定<br>みなされます。<br>す。 |
| ★ 特別<br>合(<br>"<br>書:<br>"<br>書:<br>"<br>子<br>"<br>"<br>書:<br>·<br>·<br>·<br>·<br>·<br>·<br>·<br>·<br>·<br>·<br>·<br>·<br>·<br>·<br>·<br>·<br>·<br>·                                                                                                    | <b>定の名前空間</b><br>こは<br>(autoarchive<br>(autoarchive<br>(autoarchive)<br>(autoarchive)<br>(autoarchive)<br>(autoarchive)<br>(autoarchive)<br>(autoarchive)<br>(archive)<br>(a | (フォルダ)内にる<br>e>})"記法を使用<br>chive>[名前空間]]<br>(フォルダ)内にる<br>"記法を使用します<br>※[名前空間]?[年月<br>を年月別の一覧表<br>"blog"という名言<br>、YYYY-MM形式<br>の記事を表示するは<br>5グインの表示フラ<br>ージー覧の体裁を打<br>gelist プラグインの<br>家照してください。 | ####################################                                                                                 | <b>ジを、一覧</b><br><b>ジを、年月</b><br>5<br>グインの語<br>3<br>前空間(こ<br>4<br>たものとみ<br>を指定しま<br>いては、以 | 表形式で表示する<br>表形式で表示する<br>別の一覧表形式で<br>表示フラグ]]}<br>フォルダ)を指定<br>みなされます。<br>す。 |

<ブログのように時系列に並べた表示例>

#### ..... 参考★ ブログ機能の関連プラグインについて ブログ機能は、いくつかのプラグインを組み合わせて動作しています。前述の include プラグインや pagelist プラグインのほかに、以下のプラグインの機能も 利用しています。 ・bloglinks プラグイン ブログ記事の上部に挿入される前後の記事へのリンクの表示を担当します。 詳細は、以下のページ(英語)を参照してください。 https://www.dokuwiki.org/plugin:bloglinks ・tag プラグイン Wiki ページにタグを付けることができます。 詳細は、以下のページ(英語)を参照してください。 https://www.dokuwiki.org/pluginitag ・ discussion プラグイン コメント機能を担当します。

詳細は、「B.2.3 コメント欄を設置する」を参照してください。

◆ お知らせページの作成例

### ■ページ名

- ・お知らせトップ :/info
- ・年別のお知らせ一覧:/archive/2021
- ・個々のお知らせ記事:/info/記事名
- ■上記ページの Wiki テキスト内容のサンプル
- ・お知らせトップ :/info

===== お知らせ ===== {{blog>info}}

・年別のお知らせ一覧:/archive/2021

| $\{\{archive\}info?2021\}\}$ |  |
|------------------------------|--|

・個々のお知らせ記事:/info/記事名

===== 記事名 ===== お知らせのサンプル記事です。

参考★ 新しいお知らせ記事を追加する場合には

"お知らせトップ"に表示されている新しい記事の入力フォームに、"記事名"と 入力すると、ブログ記事用のひな形を使用して新しい記事を作成することができま す。

# B.3 Wiki のページを一括ダウンロード・ー 括アップロードする

# **B.3.1** Wiki のページを一括ダウンロードする

**注意! Wiki のページの一括ダウンロードについて** Wiki のページを一括ダウンロードできるのは、管理権限がある利用者のみです。

## 鳥 操 作

- 操作1 Wikiのページが編集できる状態であることを確認します。
   >参照先> Wikiのページを編集できる状態にする方法については、「B.2.1 Wikiの編集を開始する」を参照してください。
- 操作2 編集画面右上の"管理"ボタンをクリックします。 管理者メニューが表示されます。

| タイトル(設定してください)<br>単近の意意 メディアマネーシャー サルマップ                          |   |
|-------------------------------------------------------------------|---|
| 現在位置: start                                                       |   |
| tut -                                                             |   |
| 編集して「保存」ボタンを押してください。                                              |   |
| Wab記法はの監形記法を参照してください。のWab記法練習用ページで練習することもできます。                    |   |
|                                                                   | E |
|                                                                   |   |
|                                                                   |   |
|                                                                   |   |
|                                                                   |   |
|                                                                   |   |
|                                                                   |   |
| •                                                                 |   |
| 保存 プレビュー キャンセル 編集の概要 ロール変更 認識 学会 し                                |   |
| start.tst - 最终要新-2013-02/16 (Adom) 15:27 by 121212                |   |
| 情報共有系サービスについて(Wildoの利用方法:農林水産研究情報総合センター (AFFRIT Partal) 他のWildを見る |   |
|                                                                   |   |
|                                                                   |   |
|                                                                   |   |

| Q.<br>最近の容要 メディアマネージャー サイトマップ                      |
|----------------------------------------------------|
| 最近の変更 メディアマネージャー サイトマップ                            |
|                                                    |
|                                                    |
| start                                              |
|                                                    |
|                                                    |
| 00                                                 |
| Ť                                                  |
| Release 2016-06-26a "Elenor of Tsort"              |
|                                                    |
| start.txt - 最终更新: 2013/02/18 (Mon) 15:11 by 121212 |
| P— (AFFRIT Portal)   伯のWikiを見る                     |
|                                                    |

## **操作3 "データのインポートとエクスポート"のリンクをクリックします。** データをインポート・エクスポートする画面が表示されます。

|                                                                                                    | ようごそ:121212 (12121)  | () 👘 🔅 管理 🕛 ログアウ               | N         |
|----------------------------------------------------------------------------------------------------|----------------------|--------------------------------|-----------|
| タイトル (設定してください)                                                                                                    | 最近の変更                | Q<br>メディアマネージャー サイトマップ         | 1         |
| 現在位置: start                                                                                                    |                      |                                |           |
|                                                                                                    |                      | start                          |           |
| データのエクスポート (バックアップ)                                                                                                    |                      |                                |           |
| データをエクスポートする                                                                                                    |                      |                                | Ō         |
| 現在のすべてのWaiページとメディアファイルをZIPファイルにまとめてダウンロードできます。 ダウンロードしたZIPファイルはご自身のパンコン上で大切に保管してください。                                                                                    |                      |                                | %<br>♠    |
| データのインポート (リストア)                                                                                                    |                      |                                | ÷         |
| インボート方式:「新しければ上書き」既存データは破壊しない、同名データは更新日時が新しければ上書き<br>インボートするファイル(*zp): 参照                                                                                                |                      |                                |           |
| 事柄にエクスポートにたZPファイルをインボートできます。 『イボート方式を選択し、ZPファイルを指定してからデータをインボートするJボタンを押してください ZPファイルのアップロード後に最終破壊調査が表示されます。                                                              |                      |                                |           |
| インボート可能なZIPファイルの条件                                                                                                    |                      |                                |           |
| 事前にエクスポートしたZIPファイルの他、以下の条件を満たすZIPファイルであればインポートできます。                                                                                                    |                      |                                |           |
| 1. フォルダ構造<br>■ ZIPファイルの内容のルートフォルグに「pages」および「media」フォルダがあること。                                                                                                    |                      |                                | <b>()</b> |
| <ol> <li>[pages]フォルダの中身(Wikiページ)</li> <li>すべてのファイル名・フォルダ名が半角英数文字のみで構成されること。</li> </ol>                                                                                   |                      |                                | Ň         |
| 日本語のファイル名・フォルダ名はUTF-8エンコードの日本語文字列をURLエンコードしたもので<br>ファイルの拡張子は「tatTであること。                                                                                                  | であること。               |                                | -         |
| <ul> <li>ファイルの中身はUTF-8エンコードのテキストであること。</li> <li>1 media (フォルダの中身 (メディアファイル)</li> </ul>                                                                                   |                      |                                |           |
| <ul> <li>すべてのファイル名・フォルダ名が半角英数文字のみで環境だれること。</li> <li>日本稿のファイル名・フォルダ名はUTF×エンコードの日本語文字列をURLエンコードしたもの。</li> <li>ファイルの必須若子がAFERT WARLSディアファイルとしてアップロード可能な拡張子であること。</li> </ul> | であること。               |                                |           |
|                                                                                                    |                      |                                |           |
|                                                                                                    | start.txt · 最終更新: 20 | 13/02/18 (Mon) 15:11 by 121212 |           |
| 情報共有系サービスについて   Wileの利用方法   農林水産研究情報総合センター (AFFRIT                                                                                                    | Portal)   他のWikiを見る  |                                |           |
| TTT [cm. mmb ] 🔀 [becomen]                                                                                                    |                      |                                |           |

操作4 "データをエクスポートする"のリンクをクリックします。 Wiki のページが一括ダウンロードされます。

# B.3.2 Wiki のページを一括アップロードする

注意! Wiki のページの一括アップロードについて Wiki のページを一括アップロードできるのは、管理権限がある利用者のみです。

- 注意! アップロードする zip ファイルの形式について
  - アップロードする zip ファイルは、以下の形式である必要があります。
    - ●フォルダ構成について
    - ・zip ファイル内のルートフォルダに、"pages"および"media"フォルダが あること。
    - ●"pages"フォルダの内容(Wiki ページ)
    - ・すべてのファイル名・フォルダ名が、半角英数文字のみであること。
    - ・日本語のファイル名・フォルダ名は、UTF-8 エンコードの日本語文字列を URL エンコードしたものであること。
    - ・ファイルの拡張子は、".txt"であること。
    - ・ファイルの内容は、UTF-8 エンコードのテキストであること。
    - "media"フォルダの内容(メディアファイル)
    - ・すべてのファイル名・フォルダ名が、半角英数文字のみであること。
    - ・日本語のファイル名・フォルダ名は、UTF-8 エンコードの日本語文字列を URL エンコードしたものであること。
    - ファイルの拡張子が、AFFRIT Wiki にメディアファイルとしてアップロード 可能な拡張子であること

### └ 操 作

#### 操作1 Wikiのページが編集できる状態であることを確認します。

**>参照先〉** Wiki のページを編集できる状態にする方法については、「B.2.1 Wiki の編集を開始する」を参照してください。

操作2 編集画面右上の"管理"ボタンをクリックします。 管理者メニューが表示されます。

|   |                                                     | ようこそ:121212 (121212)      | 合 管理 () ログアウト            |     | ŕ |
|---|-----------------------------------------------------|---------------------------|--------------------------|-----|---|
| 4 | タイトル (設定してください)                                     |                           | ٩                        |     |   |
|   |                                                     | 最近の変更 メディ                 | アマネージャー サイトマップ           |     |   |
| Ŧ | 現在位置: start                                         |                           |                          |     |   |
|   |                                                     |                           | start                    |     |   |
|   | 編集して「保存」ボタンを押してください。                                |                           |                          | -   |   |
|   | Waki記法は                                             |                           |                          |     |   |
|   | R / U m + B 5 8 8 8 8 8 8 8 1 1 1 1 1 1 1 1 1 1 1 1 |                           |                          | 9   |   |
|   | nemen test nemen                                    |                           | *                        | 1 A |   |
|   |                                                     |                           |                          | -   |   |
|   |                                                     |                           |                          |     |   |
|   |                                                     |                           |                          |     |   |
|   |                                                     |                           |                          |     |   |
|   |                                                     |                           |                          |     |   |
|   |                                                     |                           |                          |     |   |
|   |                                                     |                           |                          |     |   |
|   |                                                     |                           | *                        |     |   |
|   | 保存「プレビュー」キャンセル 編集の概要                                | 匚 小変更                     | 1251 <b></b> -           |     |   |
|   |                                                     |                           |                          |     |   |
|   |                                                     | start.txt - 最終更新: 2013/02 | 18 (Mon) 15:27 by 121212 |     |   |
|   | 情報共有系サービスについて   Wikiの利用方法   農林水産研究情報総合センター (AB      | FFRIT Portal)   他のWikiを見る |                          |     |   |
|   |                                                     |                           |                          |     |   |
|   |                                                     |                           |                          |     | * |
|   |                                                     |                           |                          |     |   |
|   |                                                     |                           |                          |     |   |
| 7 |                                                     |                           |                          |     |   |
|   |                                                     |                           |                          |     |   |

| E TOWN 2                                                   | ようこそ:121212 (121212) 小管理 ()ログアウト                  |
|------------------------------------------------------------|---------------------------------------------------|
| タイトル (設定してください)                                            |                                                   |
|                                                            | 現立の変更 メディアマネーシャー サイトマップ                           |
| 現在位置: start                                                |                                                   |
|                                                            | start                                             |
| ビーキノーコ                                                     |                                                   |
| 官理者メニュー                                                    |                                                   |
| DokuWikiで管理できるタスクの一覧です                                     |                                                   |
| 🕺 サイト設定                                                    | 90                                                |
| / テンプレートのスタイル設定                                            | 1                                                 |
|                                                            |                                                   |
| 追加プラグイン                                                    | Release 2016-06-26a "Elenor of Tsort"             |
|                                                            |                                                   |
| <ul> <li>すべてのコメントを見る…</li> <li>データのインボートとエクスボート</li> </ul> |                                                   |
|                                                            |                                                   |
|                                                            | start.txt: 顯純更新: 2013/02/18 (Mon) 15:11 by 121212 |
| 信報共有系サービスについてIWebの利用方法 農林水産                                | を研究情報総合センター (AFFRIT Portal) (他のWikiを見る            |
| 1111 1111 1 111 1 1 1 1 1 1 1 1 1 1 1                      |                                                   |

## 操作3 "データのインポートとエクスポート"のリンクをクリックします。 データをインポート・エクスポートする画面が表示されます。

| ようごそ:12122 (12122) ① 留理 (                                                                                                   | り ログアウト          |          |
|----------------------------------------------------------------------------------------------------|------------------|----------|
| タイトル(設定してください) 単近の変更 メディアマネーシャー                                                                                             | ০<br>র্টেম্বেস্ট |          |
| 現在位置: start                                                                                                    |                  |          |
|                                                                                                    | start            |          |
| データのエクスポート (バックアップ)                                                                                                    |                  | <b>B</b> |
| データをエクスポートする                                                                                                    |                  | D        |
| ■ 現在のすべてのWiakページとメディアファイルをZIPファイルにまとめてダウンロードできます。<br>■ ダウンロードしたZIPファイルはご自身のパソコン上で大切に保管してください。                               | 9                | 6        |
| データのインポート (リストア)                                                                                                    |                  |          |
| インボート方式 (新しければ上書き)気存データは塗臭しない、則名データは更新日時が新しければ上書き<br>インボートするファイル(*np) 参照<br>データを(インボートする)                                   |                  |          |
| 事件にエクスポートした20アウェイルをくうポートできます。<br>- インボートウズを連邦し、20アウィリムを増加していたらデージをインボートするはボタンを押してください。<br>- 20アウィイルのシックロードや低い振動検知識したがなったます。 |                  |          |
| インボート可能なZIPファイルの条件                                                                                                    |                  |          |
| 事前にエクスポートしたZIPファイルの他、以下の条件を満たすZIPファイルであればインポートできます。                                                                         |                  | <u> </u> |
| 1. フォルダ構造                                                                                                    |                  | D        |
| <ul> <li>ZIPファイルの内容のルートフォルダに「pages」および「media」フォルダがあること。</li> <li>「nages」フォルダの中身(Weixページ)</li> </ul>                         | 9                | 6        |
| <ul> <li>すべてのファイル名・フォルダ名が半角英数文字のみで構成されること。</li> </ul>                                                                       | 1                | È.       |
| ■ 日本語のファイル名・フォルタ名はUTE-8エンコートの日本語文字列をUKLエンコートしたものであること。<br>■ ファイルの拡張子は「txt」であること。                                            |                  |          |
| ■ ファイルの中身はUTF-8エンコードのテキストであること。                                                                                             |                  |          |
| <ul> <li>Imital JAN ダの中身 (メティア ジャイル)</li> <li>■ すべてのファイル名・フォルダ名が半角英数文字のみで構成されること。</li> </ul>                                |                  |          |
| 日本語のファイル名・フォルダ名はUTF・8エンコードの日本語文字列をURLエンコードしたものであること。<br>ファイルの加速子がAFERIT Webにリディアファイルとしてアップロード可能な勉強子であること。                   |                  |          |
|                                                                                                    |                  |          |
|                                                                                                    |                  |          |
| start.txt - 最終更新: 2013/02/18 (More) 15:11                                                                                   | by 121212        |          |
| 情報共有系サービスについて   Wibiの利用方法:農林水窪研究情報総合センター (AFFRIT Portal)   他のWibiを見る                                                        |                  |          |
| NAS RANG VINC                                                                                                    |                  |          |

- 操作4 "参照"ボタンをクリックして、アップロードするファイルを選択します。
- 操作5 "データをインポートする"のリンクをクリックします。 Wiki のページが一括アップロードされます。